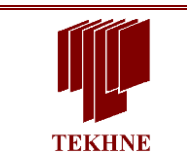

TEKHNE S.A.

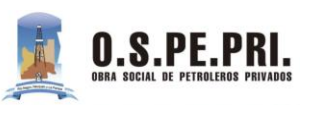

## Autorización en Prestador

Esta funcionalidad especial permite que usuarios externos a la Obra Social puedan interactuar con el sistema y realizar autorizaciones online en su propio consultorio mediante una conexión a internet y un usuario habilitado y con las características de seguridad correspondientes. De esta forma un prestador (clínica, profesional, etc.) podrá realizar validaciones sobre la situación afiliatoria y prestacional de un paciente obteniendo en tiempo real la autorización o rechazo de una prestación a realizar. Logrando comunicación fluida con la Auditoria de la Obra Social.

1.- Al ingresar el usuario y contraseña en la parte superior a la derecha se visualiza el siguiente menú:

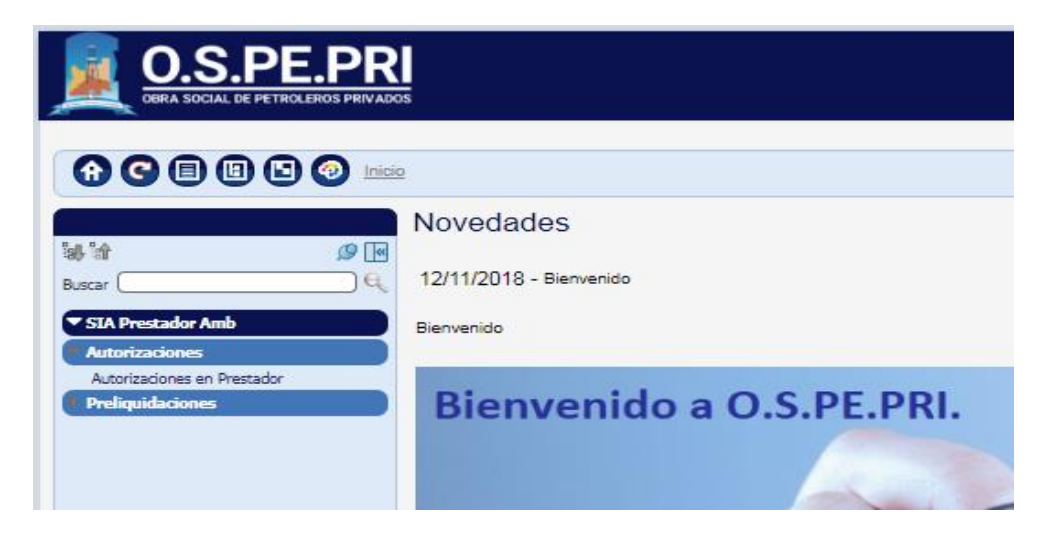

2.- Para realizar Autorizaciones en línea ingresamos a Autorizaciones en Prestador. La pantalla principal muestra la información del Prestador y el Responsable de Facturación. Dispone de diferentes criterios de búsquedas.

| OIRA SOCIAL DE PETROLEROS PRIVADOS                                                                                                    |                                                                                                 |                                             |                                         |                            |                                                                  |           |                             |                              |                          |
|----------------------------------------------------------------------------------------------------|-------------------------------------------------------------------------------------------------|---------------------------------------------|-----------------------------------------|----------------------------|------------------------------------------------------------------|-----------|-----------------------------|------------------------------|--------------------------|
|                                                                                                    |                                                                                                 |                                             |                                         |                            |                                                                  |           |                             |                              | Buscar                   |
| Trabajar con Autorizaciones                                                                                                    | - Prestador                                                                                     |                                             |                                         |                            |                                                                  |           |                             |                              |                          |
| Prestador CAPACITACIÓN<br>Responsable (CAPACITACION PRESTADORES                                                                                                    | Sucursal 1 🔓 SIN CALLE 35 NEU                                                                   | QUEN NEUQUEN                                |                                         |                            |                                                                  |           |                             |                              |                          |
| Modalidad: (Ninguno)                                                                                                    | <b>-</b> •                                                                                      |                                             |                                         |                            |                                                                  |           |                             |                              |                          |
| Organización OSPEPRI  Nro. Afiliado Fecha de Solicitud Desde //                                                                                                    | Estado (<br>Nombre y Apellido )<br>Número de Autorización (                                     | (Todos) •                                   |                                         | Orden Intern               | (Todas)                                                          |           | T                           |                              |                          |
| Tipo Prestación (Todas)                                                                                                    | Ver Bajas                                                                                       |                                             |                                         | Ver                        | Todas                                                            |           | -                           | Buscar                       |                          |
|                                                                                                    |                                                                                                 |                                             |                                         |                            |                                                                  |           |                             |                              |                          |
| ℓ         I         I <thi< th=""> <thi< th=""> <thi< th=""> <thi< th=""></thi<></thi<></thi<></thi<> | ón Nro. Afiliado Apellido/s y Nomi<br>386 53469671 KITAINIK, JUAN<br>SEBASTIAN<br>KITAINIK JUAN | CAPACITACION<br>PRESTADORES<br>CAPACITACION | e F. Solicit. Est. O.Ir<br>16/08/2019 A | nt. Modalidad<br>0 Consumo | Origen T. Prestación Prestador Prestaciones Médicas Prestaciones | CONSULTAS | F. Emisión F.<br>16/08/2019 | Vencimiento F.<br>14/10/2019 | Anulación Esta<br>// AUT |

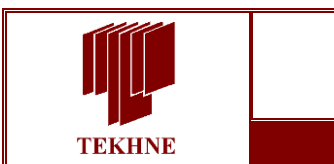

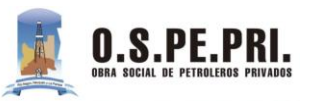

TEKHNE S.A.

3.- Para registrar una autorización seleccionamos la modalidad con la que vamos a trabajar y con el

| bo | tón 🚭 .                |                                                       |                                                 |         |                                |
|----|------------------------|-------------------------------------------------------|-------------------------------------------------|---------|--------------------------------|
| Å  | OBRA SOCI              | S.PE.                                                 | PRI<br>5 PRIVADOS                               |         |                                |
| G  | <b>G</b>               | • • •                                                 | Inicio / Novedades                              |         |                                |
| •  | Trabaj                 | ar con Au                                             | Itorizaciones                                   | - Pre   | estador                        |
|    | Prestador              |                                                       |                                                 | Suc     | ursal 1 💡 SIN CAL              |
|    | Modalidad:             | (Ninguno)<br>(Ninguno)                                | JON PRESTADORES                                 | .)<br>) | •                              |
|    | Organiza<br>Nro. Afili | Autorización Pre<br>Consumo de Au<br>Autorización y C | evia<br>torización Previa<br>Consumo Simultáneo |         | Estado<br>Nombre y Apellid     |
|    | Tipo Presta            | ición                                                 | (Todas)                                         | •       | Fecha de Solicitu<br>Ver Baias |

4.- La pantalla principal de una Autorización los datos obligatorios que se deben completar son los

| Autorización y Consumo Simultáneo                                                             |                             |
|-----------------------------------------------------------------------------------------------|-----------------------------|
| Confirmar Cerrar 🗳 🛈                                                                          | Id 1 - 0                    |
| Beneficiario                                                                                  |                             |
| Organización (OSPEPRI V)                                                                      |                             |
| Pecha Solicitud 01/03/2019 0 Vencimiento //                                                   |                             |
|                                                                                               |                             |
| Plan PEIRO, SMO COBENTURA GENERAL                                                             |                             |
| Prescriptor                                                                                   |                             |
| Matricula Q Q                                                                                 |                             |
| (C Nombre y Apellido                                                                          | F. Prescripción: 01/03/2019 |
| Diagnóstico                                                                                   |                             |
|                                                                                               |                             |
| Efector                                                                                       |                             |
| Entidad                                                                                       |                             |
| Número de Entidad 2612 Sucursal 1. SIN CALLE 35 - NEUQUEN - NEUQUEN Razón Social CAPACITACIÓN |                             |
| Resp. de Facturación CAPACITACION PRESTADORES                                                 |                             |
| Profesional                                                                                   |                             |
| Matricula 🔄 et 💡                                                                              |                             |
| 😵 Nombre y Apellido                                                                           | Categoría Efector           |
|                                                                                               |                             |
| Autorizado: 0,00 Total: 0,00 Coseguro en prestador: 0,00 En Institución 0,00                  |                             |
| Ingreso de Prestaciones                                                                       |                             |
| Tipo Prestación: Prestaciones Medicas •                                                       |                             |
| Práctica Vias Cantidad Beneficio de Excepción                                                 |                             |
|                                                                                               |                             |

que se encuentra remarcados en rojo, para realizar una búsqueda  $\,\,\,^{\widehat{\mathbf{v}}}$  .

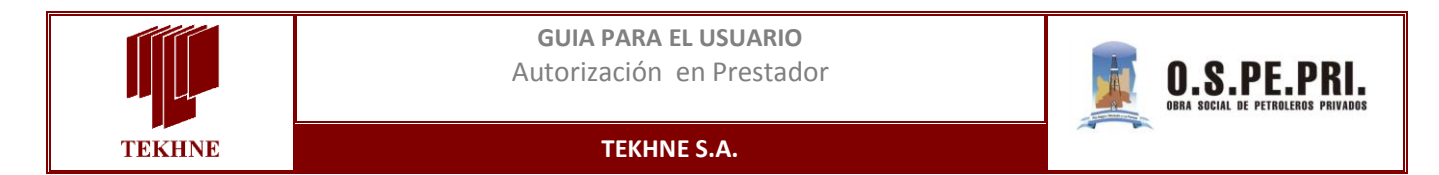

5.- Cuando se CONFIRMA se visualiza el ESTADO de la Autorización y en la parte superior derecha de la pantalla muestra el ID (Número de Autorización).

- Ejemplo de Practica con Estado: AUTORIZADA

| Autorizació     | n y Consumo Simultáneo |             |                   |               |
|-----------------|------------------------|-------------|-------------------|---------------|
| Confirmar       | Септат 🛱 🗭 (0)         |             |                   | Id 1 - 245377 |
| Organización    | OSPEPRI                |             |                   |               |
| Fecha Solicitud | 15/08/2019             | Vencimiento | 15/10/2019        |               |
| Beneficiario    |                        |             |                   |               |
| Plan            | PETRO. SMO             | Cobertura   | COBERTURA GENERAL |               |

6.- Si el Estado de la autorización "REQ.AUD.MED.", la Autorización tiene Errores a nivel Cabecera o

Practicas:

| Autorización v Consumo Simultáneo                                                                                                    |                                                                                |
|----------------------------------------------------------------------------------------------------|--------------------------------------------------------------------------------|
| La operación no pudo realizarse. Verifique los errorest<br>Confirmar Cerrar 🕼 (U) Id 1-24530                                                                                                    | Advertencia @ Diferimiento @Error                                              |
| Beneficiano       Organización       OSPEPRI▼       Fecha Solicitud       2008/2019       Wencimiento                                                                                                    | Errores en Cabecera de Autorización<br>Existen Errores de Débito en<br>Detello |
| Plan BASICO Cobertura COBERTURA GENERAL                                                                                                    | CODIGO DE DIAGNOSTICO NO     INGRESADO     MEDICO REESCRIPTOR MAI              |
| Prescriptor Matricula                                                                                                    | A INFORMADO                                                                    |
| 🖗 Nombre y Apellido F. Prescripción: 2008/2019                                                                                                    |                                                                                |
| Diagnóstico                                                                                                    |                                                                                |
| Elector                                                                                                    |                                                                                |
| Crititadu         Zériz         Sucursal         1 - SIN CALLE 35 - NEUQUEN - NEUQUEN         Razón Social         CAPACITACIÓN           Resp. de Facturación         CAPACITACION PRESTADORES         CAPACITACIÓN         CAPACITACIÓN         CAPACITACIÓN                                                                                                    |                                                                                |
| Profesional Matricula (6465)  Matricula (6465) |                                                                                |
| Autorizado: 0,00 Total: 0,00 Coseguro en prestador: 0,00 En Institución 0,00                                                                                                    |                                                                                |
| Ingreso de Prestaciones Tex Benderative (Prestaciones Médicas V)                                                                                                    |                                                                                |
| Práctica Alias Cantidad Beneficio de Excepción                                                                                                    |                                                                                |
| Práctica         Alias         Descripción de Práctica         Nº Expediente         Cant         Importe \$         Coseguro \$         AbM         MED           1         A         2*         (0) 420131         CONSULTA ESPECIALISTA EN PEDIATRIA         2         0         15,00         0,00         0,00                                                                                                    | Errores en Prestación                                                          |

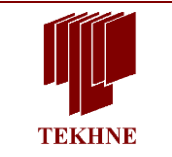

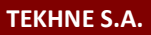

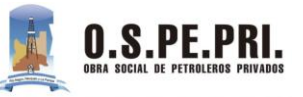

A vortencia: El error es solo informativo. Esta severidad no impedirá la registración.

- 🧭 Diferimiento: Indica que la registración será derivada a los sectores de Auditoría de la Obra Social, los cuales podrán autorizar o denegar la solicitud. Esta severidad no impide la registración
- 📭 ror: Indica que el error no es subsanable y no se podrá realizar la registración hasta tanto no se corrija el error.

Hay que distinguir entre dos clases de error, los de Cabecera y los de Detalle.

- Errores de Cabecera: son aquellos que corresponden a la información global de la solicitud, como ser datos del Afiliado, de los Profesionales intervinientes o de Diagnóstico.
- Errores de Detalle: son los correspondientes a las prácticas a autorizar o autorizadas, tienen que ver con topes superados, no correspondencia al diagnóstico, incompatibilidades, entre otros.

7.- Para saber si una Autorización tiene alguna respuesta desde Auditoria, se debe usar el filtro "Ver"

y seleccionar la opción "Diferido a Delegación". Con esta opción aparecen las Autorizaciones que

desde Auditoria difirió porque requería alguna información. Por lo que se ingresa con 🧾 y solo se

Confirmar

agrega lo que requería Auditoria y de

para que vuelva a caer en la Bandeja Medica.

| Trabajar con Au               | itorizaciones - Pre                  | stador                       |                                 |                       |                         |                                   |                      |                                  |               |
|-------------------------------|--------------------------------------|------------------------------|---------------------------------|-----------------------|-------------------------|-----------------------------------|----------------------|----------------------------------|---------------|
| Prestador CAPACITAC           | IÓN Suc                              | ursal 1 🕜 SIN CALLE 35 NE    | JQUEN NEUQUEN                   |                       |                         |                                   |                      |                                  |               |
| Responsable (CAPACITAC        | CION PRESTADORES V                   |                              |                                 |                       |                         |                                   |                      |                                  |               |
| Modalidad: (Ninguno)          | •                                    | 0                            |                                 |                       |                         |                                   |                      |                                  | 6             |
| Organización<br>Nro. Afiliado |                                      | Estado<br>Nombre y Apellido  | (Todos) V                       |                       | Orden Intern.           | 0                                 |                      |                                  |               |
| Fecha de Solicitud Desde      | 11                                   | Número de Autorización       |                                 |                       | Modalidad               | (Todas)                           | •                    |                                  |               |
|                               |                                      | Fecha de Solicitud Hasta     | 11                              |                       |                         |                                   |                      |                                  |               |
| Tipo Prestación               | (Todas)                              |                              |                                 |                       |                         |                                   |                      |                                  |               |
|                               |                                      | Ver Bajas                    |                                 |                       | Ver                     | Todas                             | <b></b>              | Buscar                           |               |
|                               |                                      |                              |                                 |                       |                         |                                   |                      |                                  |               |
|                               | Autorización Nr                      | o. Afiliado Apellido/s y Nor | nbre/s Nombre Responsable       | F. Solicit. Est. O.In | L Modalidad Origen      | T. Prestación Servicio            | F. Emisión F. Vencim | iento F.Anulación Estado         | ADM N         |
| 2 🗵 🗎 🗶 🗎 🖲                   | 8 23 <u>8</u> 00001-<br>000000245394 | LEAN                         | DRO CAPACITACION<br>PRESTADORES | 20/08/2019 A          | 0 Autorización Prestado | r Prestaciones CONSULT<br>Médicas | 'AS // 20/10         | /2019 / DIFERIDO A<br>DELEGACION | Autorizada Di |

## 8.- Como consumir una Practica previamente Autorizada desde Auditoria Medica:

| Trabajar con Autorizaciones - Pre                                                                                                    | estador                                                                                            |                                                                                                    |                                                                                    |                                                                                                   |                                                                           |                                                                               |                                                                              |                                         |
|----------------------------------------------------------------------------------------------------|----------------------------------------------------------------------------------------------------|----------------------------------------------------------------------------------------------------|------------------------------------------------------------------------------------|---------------------------------------------------------------------------------------------------|---------------------------------------------------------------------------|-------------------------------------------------------------------------------|------------------------------------------------------------------------------|-----------------------------------------|
| Prestador CAPACITACIÓN Suc                                                                                                    | cursal 1 🕜 SIN CALLE 35 NEUQUEN NEUQUEN                                                            |                                                                                                    |                                                                                    |                                                                                                   |                                                                           |                                                                               |                                                                              |                                         |
| Responsable (CAPACITACION PRESTADORES V)                                                                                                    |                                                                                                    |                                                                                                    |                                                                                    |                                                                                                   |                                                                           |                                                                               |                                                                              |                                         |
| Modalidad: (Ninguno)                                                                                                    | 0                                                                                                  |                                                                                                    |                                                                                    |                                                                                                   |                                                                           |                                                                               |                                                                              | 86                                      |
| Organización OSPEPRI V                                                                                                    | Estado (Todos) V                                                                                   |                                                                                                    | Orden Intern. (                                                                    | 0                                                                                                 |                                                                           |                                                                               |                                                                              |                                         |
| Fecha de Solicitud Desde                                                                                                    | Número de Autorización 0                                                                           |                                                                                                    | Modalidad (                                                                        | (Todas)                                                                                           | ¥                                                                         |                                                                               |                                                                              |                                         |
|                                                                                                    |                                                                                                    |                                                                                                    |                                                                                    |                                                                                                   |                                                                           |                                                                               |                                                                              |                                         |
|                                                                                                    | Fecha de Solicitud Hasta 🛛 📝 🔛                                                                     |                                                                                                    |                                                                                    |                                                                                                   |                                                                           |                                                                               |                                                                              |                                         |
| Tipo Prestación (Todas)                                                                                                    | Fecha de Solicitud Hasta 🛛 / / 🔛                                                                   |                                                                                                    |                                                                                    |                                                                                                   |                                                                           |                                                                               |                                                                              |                                         |
| Tipo Prestación (Todas) V                                                                                                    | Fecha de Solicitud Hasta // /                                                                      |                                                                                                    | Ver (                                                                              | Todas                                                                                             |                                                                           | Buscar                                                                        |                                                                              |                                         |
| Tipo Prestación ((Todas) V)                                                                                                    | Fecha de Solicitud Hasta // )                                                                      |                                                                                                    | Ver (                                                                              | Todas                                                                                             |                                                                           | Buscar                                                                        |                                                                              |                                         |
| Tipo Prestación ((Todas) V)                                                                                                    | Fecha de Solicitud Hasta /// *** Ver Bajas  To. Afiliado   Apellidols y Nombrels   Nombre Response | sable F. Solicit, Est. QJnt. Mod                                                                                                    | Ver (                                                                              | Todas<br>T. Prestación Servicio                                                                   | T. Emisión F. Ven                                                         | Buscar<br>cimiento FAnulación                                                 | Estado ADM                                                                   | MED                                     |
| Tipo Prestación (fodas) •                                                                                                    | Fecha de Solicitud Hasta // 1                                                                      | sable F. Solicit, Est. O.Int. Mod<br>16/09/2019 A 0 Cont                                                                                                    | Ver (<br>lalidad Origen<br>sumo Prestador                                          | Todas<br>T. Prestación Servicio<br>Prestaciones CONSULTAS<br>Médicas                              | F. Emisión     F. Ven     18/09/2019                                      | Buscar<br>cimiento FAnulación<br>4/10/2019 //                                 | Estado ADM<br>AUTORIZADA Autoriza                                            | MED<br>Ide Autorizada                   |
| Tipo Prestación         (Todas)         •           Π         Autorización         •           Λ         •         •         •           Λ         •         •         •         •           Λ         •         •         •         •         •           Λ         •         •         •         •         •         •           Λ         •         •         •         •         •         •         •         •         •         •         •         •         •         •         •         •         •         •         •         •         •         •         •         •         •         •         •         •         •         •         •         •         •         •         •         •         •         •         •         •         •         •         •         •         •         •         •         •         •         •         •         •         •         •         •         •         •         •         •         •         •         •         •         •         •         •         •         •         •         • | Fecha de Solicitud Hasta // 11 11 11 11 11 11 11 11 11 11 11 11                                    | aable F. Solicit. Est OJnt. Mod<br>1608/2019 A 0 Con<br>14/08/2019 A 0 Con                                                                                                    | Ver (<br>Ialidad Origen<br>sumo Prestador<br>sumo Prestador                        | (Todes<br>T. Prestación Servicio<br>Prestaciones CONSULTAS<br>Presteoines CONSULTAS<br>Médicas    | <ul> <li>F. Emisión F. Ven<br/>16/08/2019 1-<br/>16/08/2019 1-</li> </ul> | Buscar<br>cimiento FAnulación<br>4/10/2019 //<br>4/10/2019 //                 | Estado ADM<br>AUTORIZADA Autoriza<br>AUTORIZADA Autoriza                     | MED<br>Ida Autorizada<br>Ida Autorizada |
| Tipo Prestación         (Todas)         ▼                ℓ              ℓ              ℓ              ℓ              ℓ              ℓ              ℓ              ℓ              ℓ              ℓ              ℓ              ℓ               ℓ              ℓ              ℓ              ℓ              ℓ              ℓ              ℓ              ℓ              ℓ              ℓ              ℓ              ℓ              ℓ              ℓ              ℓ              ℓ              ℓ              ℓ               ℓ              ℓ              ℓ              ℓ              ℓ              ℓ              ℓ              ℓ              ℓ              ℓ              ℓ              ℓ              ℓ              ℓ              ℓ               ℓ              ℓ              ℓ               ℓ               ℓ               ℓ               ℓ               ℓ               ℓ               ℓ               ℓ                                                                                                    | Fecha de Solicitud Hasta /// *********************************                                     | F. Solicit, Est.         O.Int.         Mod           16/08/2019 A         0         Com           14/08/2019 A         0         Com           14/08/2019 A         0         A | Ver (<br>Ialidad Origen<br>sumo Prestador<br>sumo Prestador<br>rización Prestador, | Todas T. Prestación Servicio Prestaciones CONSULTAS Médicas CONSULTAS Médicas CONSULTAS CONSULTAS | F. Emisión F. Ven<br>16/08/2019 1-<br>16/08/2019 1-<br>16/08/2019 1-      | Buscar<br>cimiento FAnulación<br>4/10/2019 //<br>4/10/2019 //<br>4/10/2019 // | Estado ADM<br>AUTORIZADA Actorez<br>AUTORIZADA Actorez<br>AUTORIZADA Actorez | MED<br>Ida Autorizada<br>Ida Autorizada |

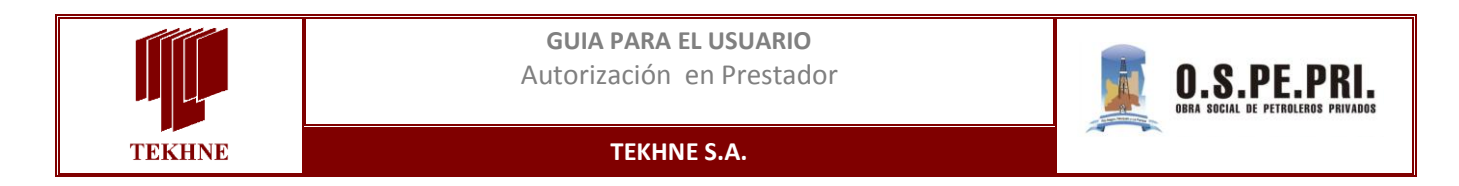

9.- Se debe hacer clic en el botón 🎽 a fin de acceder a la pantalla que permite realizar el consumo

## de autorización.

| Consumo Directo ( | de Aut. Previa        |              |                                    |            |
|-------------------|-----------------------|--------------|------------------------------------|------------|
| Nro. Autorización | 00001-0000002453      | 84 Afiliado  | , JUAN SEBASTIAN                   |            |
| Prestaciones a Co | onsumir               |              |                                    |            |
| N.I. Cantidad Pre | stacion Cantidad Cons | umida Código | Descripción                        | A Consumir |
| 1                 | 8,00                  | 2,00 420131  | CONSULTA ESPECIALISTA EN PEDIATRIA | 1.00       |
|                   | •                     | Confirmar    | Cancelar                           |            |

## 10.- Al Confirmar el Consumo, solo se podrá modificar la fecha de Solicitud.

| Consumo de Autorización Previa                                                                 |                               |
|------------------------------------------------------------------------------------------------|-------------------------------|
| Confirmar Cerrar 🖉 🛈                                                                           | Id 1 - 0                      |
| Beneficiario                                                                                   |                               |
| Organización OSPEPRI                                                                           | Aut. Referenciada             |
| Fecha Solicitud CUUD/2016                                                                      | 1 245304                      |
| Estado Ambulatorio                                                                             |                               |
| Beneficiario JUAN SEBASTIAN                                                                    |                               |
| Plan PETRO. SMO Cobertura COBERTURA GENERAL                                                    |                               |
| Prescriptor                                                                                    |                               |
| Matricula 33 🔮 Emitida por SUBSECRETARIA DE SALUD DE NEUQ Especialidad FONOAUDIOLOGIA          |                               |
| Nombre y Apellido ROTSTEIN, LAURA E.                                                           | F. Prescripción: 14/08/2019   |
| Diagnóstico                                                                                    |                               |
| R47 1 DISARTRIA Y ANARTRIA                                                                     |                               |
| Efector                                                                                        |                               |
| Entidad                                                                                        |                               |
| Número de Entidad 2612 Sucursal 1 - SIN CALLE 35 - NEUQUEN - NEUQUEN Razón Social CAPACITACIÓN |                               |
| Resp. de Facturación CAPACITACION PRESTADORES                                                  |                               |
| Profesional                                                                                    |                               |
| Matricula 6465 C Printida por SUBSECRETARIA DE SALUD DE NEUQ Especialidad CLINICA MEDICA       |                               |
| C Nombre y Apellido ERVITI, CAROLA                                                             | Categoría Efector CATEGORIA A |
|                                                                                                |                               |
| Autorizado: 0,00 Total: 0,00 Coseguro en prestador: 0,00 En Institución 0,00                   |                               |
| Práctica Alias Descripción de Práctica Nº Expediente Cant Importe \$ Cor                       | seguro \$ Abona en ADM MED    |
|                                                                                                |                               |

Al confirmar estos datos el sistema realizará validaciones sobre el afiliado, su historia prestacional, la autorización previa, entre otros y en base a esto marcara la práctica como consumida o reportará el error o inconsistencia en pantalla.